# ROBOSPIDER E•IL•SENSORE LUMIN050

Scopriamo in questo fascicolo come collegare il sensore luminoso al ragno robotico e creare un interessante esempio di programmazione che utilizza la luce come 'attivatore' di movimento.

elle prossime pagine è riportato un nuovo programma per RoboSpider che utilizza il sensore di luce. Il codice dell'esempio (SpiderLight.bas) è all'interno del CD-Rom allegato a questo fascicolo (dove trovi anche i programmi mostrati negli ultimi fascicoli di RoboZak e quelli che verranno presentati nei prossimi). Le istruzioni per

collegare il sensore alla scheda MR-C3O24 sono riportate a pagina 12. Per testare l'esempio devi procurarti una piccola sorgente di luce, ad esempio una torcia elettrica: puntando la luce sul sensore il ragno robotico si 'attiva', muovendosi in avanti. Se la luce viene allontanata, invece, RoboSpider si arresta. Il blocco

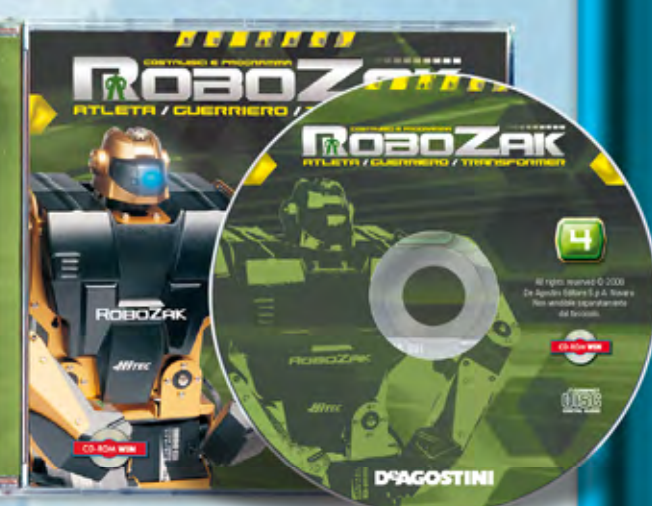

7

Oltre a nuovi componenti di montaggio, allegato a questo fascicolo di RoboZak trovi il quarto CD-Rom, con i video di assemblaggio del ragno robotico RoboSpider e gli esempi di programmazione in RoboBasic.

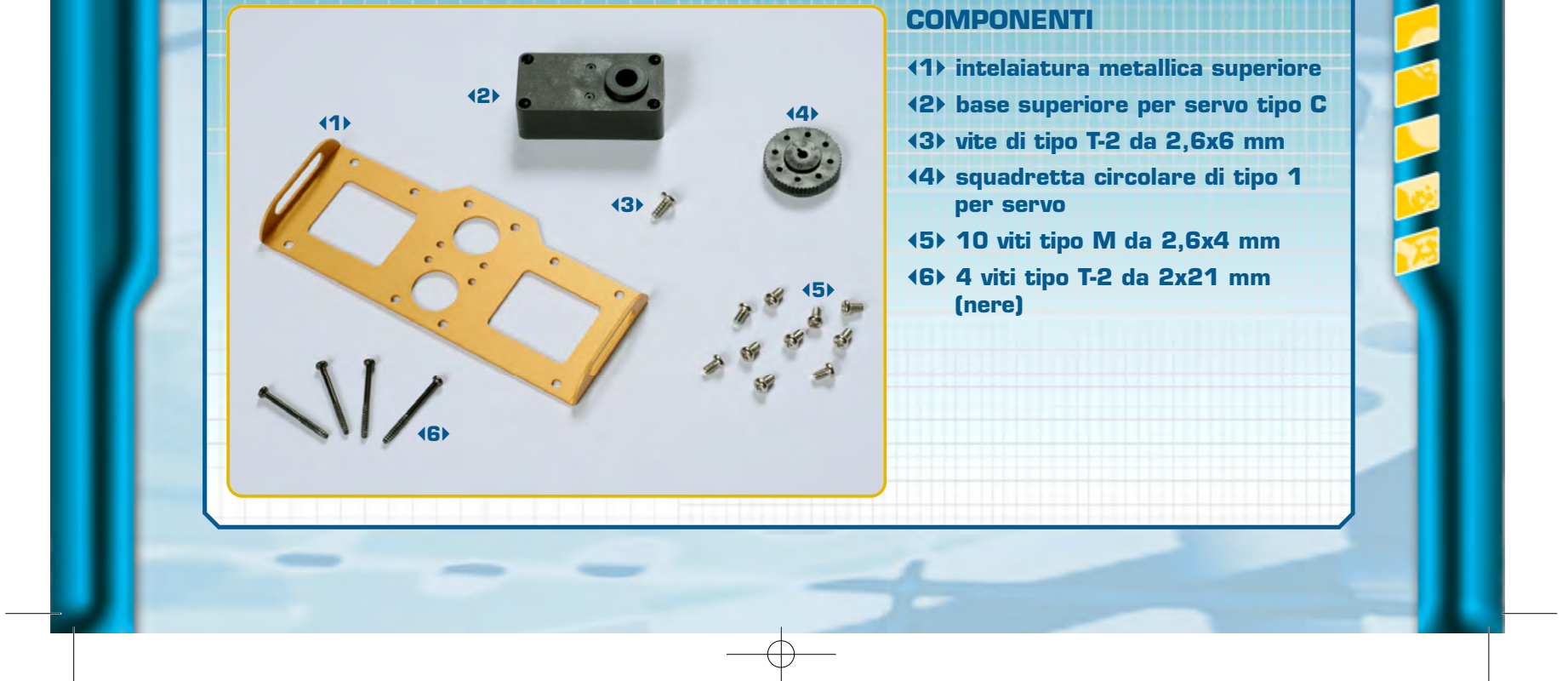

# •••ZAKINPROGRESS•••

di istruzioni che permette al ragno di muoversi è identico a quello visto nell'esempio ForwardWalk.bas (presentato nel fascicolo 49). Nel codice di SpiderLight.bas, compaiono nuovi e importanti costrutti RoboBasic: il **costrutto condizionale** e i **sottoprogrammi** La loro spiegazione dettagliata è riportata a pagina 10 e 11. L'istruzione **AD**, presente nel codice di questo nuovo esempio, sarà spiegata nel prossimo fascicolo: per il momento ti basta sapere che viene utilizzata per leggere il valore misurato dal sensore di luce.

### CODICE ROBOBASIC: SPIDERLIGHT.BAS>>>

Questo esempio di programmazione utilizza diverse nuove istruzioni RoboBasic (trovi la loro dettagliata spiegazione nel box di pagina 10 e 11). Per prima cosa vengono inizializzati i servomotori, come già visto negli esempi analizzati negli scorsi fascicoli. Viene inoltre dichiarata la variabile luce, utilizzata per memorizzare il valore letto dal sensore luminoso. Il ciclo main racchiude il 'cuore' del programma: a ogni iterazione viene letto e memorizzato il valore misurato dal sensore luminoso. L'istruzione AD(0) svolge questa funzione, ossia legge il valore presente sulla prima porta AD della scheda di controllo (la porta 0, dove andrà collegato il sensore di luce) e lo salva nella variabile luce. Se tale valore è inferiore a 10 viene eseguito il sottoprogramma forward\_walk, in caso contrario il sottoprogramma standard\_position. Una nota per quanto riguarda il sensore: quando viene rilevata una forte sorgente luminosa, il sensore restituisce il valore 0, in caso di buio, invece, restituisce il valore 255.

```
 RoboSpider - SpiderLight.bas
\_____
' Sincronizza i movimenti di tutti i
servomotori
PTP ALLON
' Dichiara la variabile luce
DIM luce AS BYTE
' Settaggio dei servomotori
DIR G6A,1,1,1,0,1,1
DIR G6D,0,0,0,1,0,0
GETMOTORSET G6A, 1, 1, 1, 1, 0, 0
GETMOTORSET G6D, 1, 1, 1, 1, 0, 0
MOTOR G6A
MOTOR G6D
SPEED 10
' Inizializza la variabile 'luce'
```

```
' Test sul valore rilevato
' dal sensore luminoso
IF luce < 10 THEN
        GOSUB forward_walk
ELSE
        GOSUB standard_position
ENDIF
```

GOTO main

```
 Movimento frontale
 forward_walk:
```

MOVE G6A,90,30,55,30,,
MOVE G6D,55,80,90,80,,
MOVE G6A,55,30,90,80,,
MOVE G6D,90,80,55,80,,
MOVE G6A,55,80,90,80,,
MOVE G6D,55,30,90,30,,

### RETURN

MOVE G6A, 55, 55, 55, 55, ,

luce = 0

main:

' Ciclo principale

Memorizza nella variabile
 luce il valore rilevato
 dal sensore di luce
luce = AD(0)

RETURN

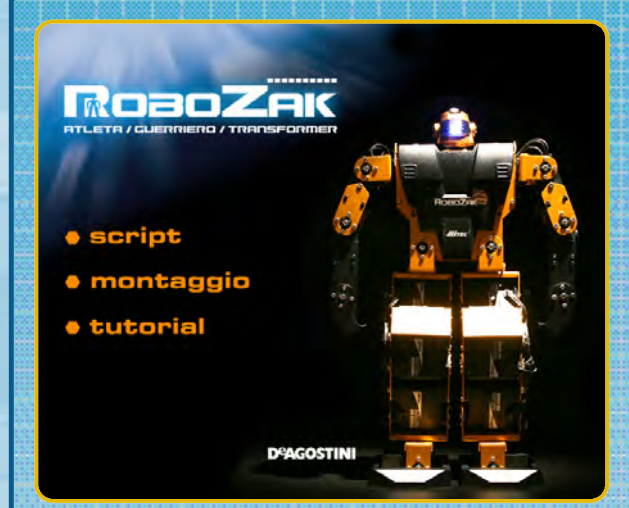

### Script

In questa sezione trovi gli esempi di programmazione in RoboBasic per il ragno robotico RoboSpider.

### CONTENUTO DEL CD-ROM

All'interno del quarto CD-Rom di RoboZak trovi alcuni filmati che ripercorrono le tappe di montaggio di RoboSpider, una serie di esempi di programmazione in RoboBasic, un video-tutorial sulla programmazione e un breve video che illustra il funzionamento del sensore di luce utilizzato con il ragno robotico. Inserendo il CD-Rom nel personal computer apparirà una schermata con tre menu (vedi immagine a sinistra) grazie ai quali potrai accedere alle tre diverse sezioni **Script, Montaggio e Tutorial.** 

# 

### Script

n questa sezione del CD – ROM sono dispon struzioni per azionare RoboSpider.

Collega RoboSpider al tuo PC, canca lo script usando il software RoboBasic, fornito con il CD 1 dell'opera, avviane l'esecuzione e potrai osservare tutte possibilità di movimento del robot in questa configurazione.

Clicce sul link, selezione il file e salvalo in una cartella del tuo PC

### Montaggio

Da questa sezione puoi accedere ai diversi filmati che mostrano il montaggio del ragno RoboSpider.

### RosoZak

### Tutorial

Lo script "SpiderLight.bas" scancato dalla sezione Script di gueste CD-ROM la reagire RoboSpider alla presenza di fonti luminose, guarda come funziona. Per visueltzare il filmato, dica rul link e attandi il cancamento.

>>>> I sensori di RoboZak

Scopri come programmare autonomamente RoboSpider impostando una sequenza di movimenti

# PROGRAMMAZION

Π

9

# 

### Montaggio

iproponiamo le fasi di montaggio del ragno RoboSpider, illustrati anche nei socioli dal 39 al 44 er agevolame la visione, il processo è stato scomposto in tre diversi momenti. er vedere i filmati, clicca sui rispettivi link e attendi il caricamento.

**Tutorial** 

In questa sezione trovi un

filmato sulla programmazione

>>> Zampe anteriori

>>> Zampe posteriori

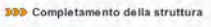

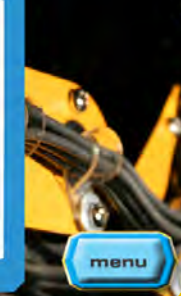

x

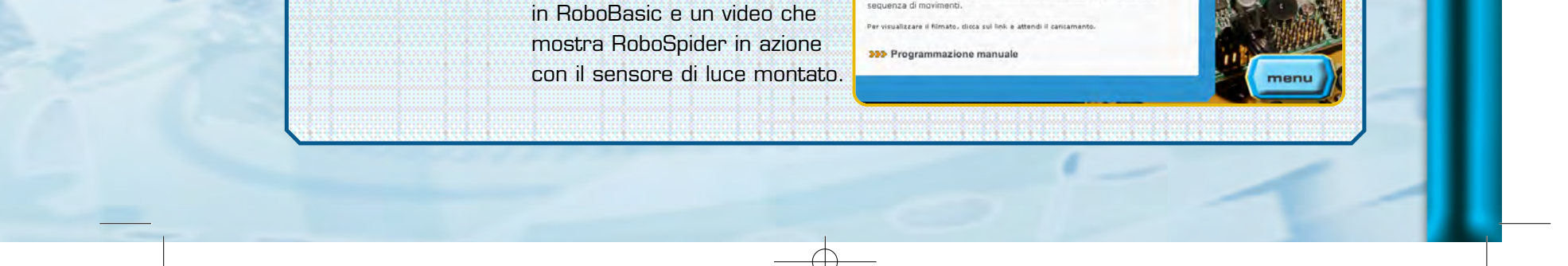

# •••ZAKINPROGRESS•••

# **ISTRUZIONI** ROBOBASIC

### **IL COSTRUTTO CONDIZIONALE**

RoboBasic mette a disposizione un potente costrutto di programmazione che permette di gestire e controllare il flusso di esecuzione di un programma. Si tratta di un meccanismo che consente di eseguire una porzione di codice solo se si verifica una particolare condizione (in genere se una variabile ha un determinato valore). Il caso più semplice prevede l'uso di una singola 'condizione di scelta' e si basa sull'utilizzo congiunto delle due istruzioni IF e THEN. L'utilizzo di più condizioni di scelta, invece, si avvale anche delle istruzioni ELSE, ELSEIF e ENDIF. Vediamo entrambi i casi.

### CASO 1: CONDIZIONE SINGOLA IF [condizione] THEN [istruzione]

Se la condizione presente nella prima coppia di parentesi quadre è verificata, allora viene eseguita l'istruzione presente dopo THEN. La condizione tra parentesi, in genere, è costituta da un test sul valore di una o più variabili.

### •Esempi:

IF A>5 THEN MOVE G6A, 10, 20, 30, 40, 50, 60 Se il valore della variabile A è maggiore di 5, allora viene eseguita l'istruzione MOVE.

IF A>3 AND B<7 THEN MOVE G6A, 10, 20, 30, 40, 50, 60 Se il valore della variabile A è maggiore di 3 e il valore della variabile B è minore di 7, allora viene eseguita l'istruzione MOVE.

### CASO 2: CONDIZIONI MULTIPLE IF [condizione1] THEN [istruzione1] ELSEIF [condizione2] THEN [istruzione2]

### ELSE [istruzione di default] ENDIF

Talvolta è utile avere più condizioni da analizzare in base alle quali eseguire diverse porzioni di codice. Per prima cosa viene analizzata la prima condizione (condizione1). Se essa è verificata viene eseguita l'istruzione presente dopo il primo THEN (istruzione1) e l'esecuzione del programma salta direttamente all'istruzione ENDIF (le altre condizioni non vengono analizzate). Se condizione1 non è verificata, viene analizzata condizione2. Nel caso questa sia verificata, allora viene eseguita istruzione2 e così via (è possibile inserire altri blocchi ELSEIF...THEN). Se nessuna delle condizioni è verificata, viene eseguita

10

l'istruzione di default, presente dopo l'istruzione ELSE. L'istruzione ENDIF termina il costrutto condizionale.

NOTA: in realtà istruzione1, istruzione2 ecc. possono essere blocchi di istruzioni anziché istruzioni singole.

11

J

Π

∕

A N

M R

Ν

D Z

Π

### Esempio:

IF A=1 THEN MOVE G6A, 10, 10, 10, 10, 10, 10 ELSEIF A=2 THEN MOVE G6A, 20, 20, 20, 20, 20, 20 ELSE MOVE G6A, 30, 30, 30, 30, 30, 30 MOVE G6B, 30, 30, 30, 30, 30, 30 ENDIF

Se il valore della variabile A è pari a 1 viene eseguita la prima istruzione MOVE, se invece è pari a 2 viene eseguita la seconda istruzione MOVE. Qualora nessuna delle due condizioni sia verificata, vengono eseguite le due istruzioni MOVE presenti dopo ELSE.

### **GOSUB** sottoprogramma

sottoprogramma:

[codice del sottoprogramma] RETURN

> Talvolta in un programma può essere utile avere delle porzioni di codice che vengono eseguite più volte. Per non scrivere ogni volta le stesse istruzioni, RoboBasic mette a disposizione alcuni costrutti adatti a questo scopo. Tra di essi vi è l'istruzione GOTO (vedi fascicolo 49, pagina 11) che, permettendo di saltare da un punto a un altro di un programma, può essere usata per ripetere ciclicamente la stessa porzione di codice. Esiste tuttavia un costrutto molto potente tramite il quale è possibile creare delle porzioni di codice circoscritte che possono essere eseguite all'occorrenza. Tali porzioni di codice, chiamate sottoprogrammi, devono essere inserite in un programma tra un'etichetta e l'istruzione RETURN. Per attivare l'esecuzione del sottoprogramma è sufficiente utilizzare l'istruzione GOSUB, seguita dal nome dell'etichetta che identifica il sottoprogramma. Dopo che il codice del sottoprogramma viene eseguito, il programma riprende esattamente dall'istruzione immediatamente dopo al GOSUB.

Esempio: GOSUB movimento

...

movimento: MOVE G6C, 10, 20, 30, 40, 50, 60 MOVE G6D, 10, 10, 10, 80, 80, 60 RETURN

L'istruzione GOSUB attiva l'esecuzione del sottoprogramma 'movimento', composto, in questo caso dalle due istruzioni MOVE. Dopo che le due istruzioni sono state eseguite,

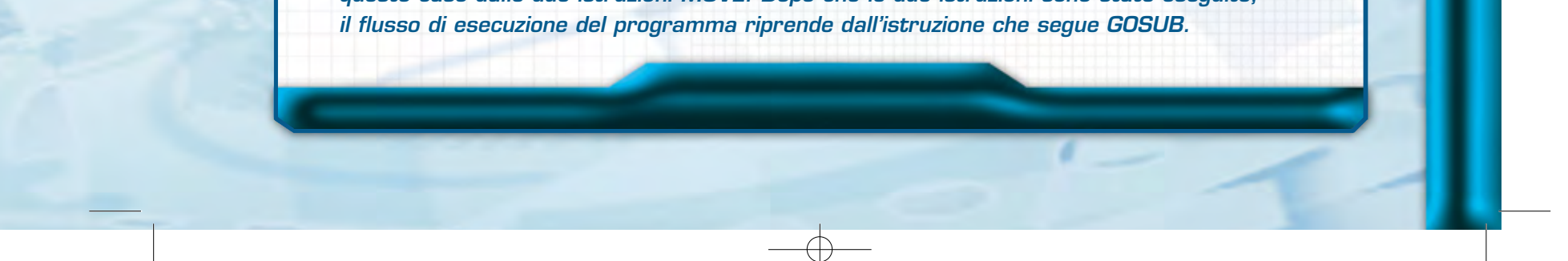

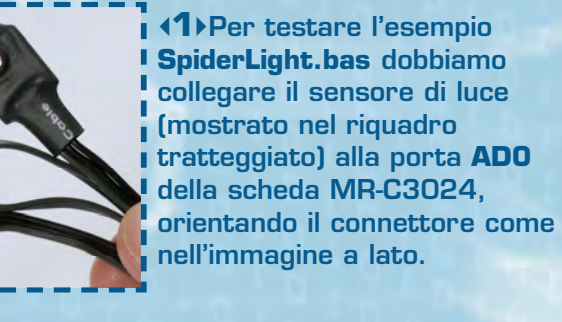

**12** Recuperiamo una striscia di nastro biadesivo e, dopo aver rimosso una delle due pellicole protettive, attacchiamolo a RoboSpider, sul coperchio in metallo del vano batterie.

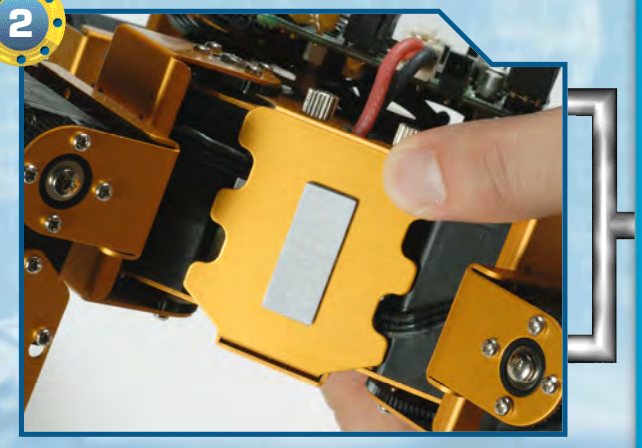

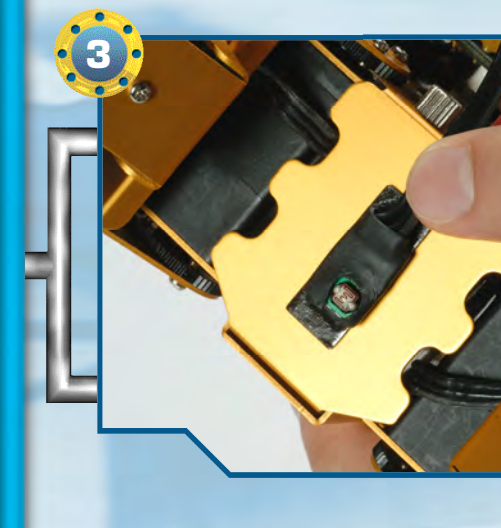

**(3)** Dopo aver rimosso la seconda pellicola protettiva, attacchiamo il sensore a RoboSpider. Posizioniamo il sensore come nell'immagine accanto, facendo attenzione che il fotoresistore sia orientato verso l'esterno.

**(4)**Ora che il sensore è collegato, possiamo scaricare il programma sulla scheda di controllo e testarlo. Per 'azionare' RoboSpider, è sufficiente utilizzare una sorgente luminosa, come una piccola torcia elettrica. NOTA: affinché il programma funzioni correttamente, è opportuno testarlo in una stanza non illuminata eccessivamente, altrimenti il sensore potrebbe essere azionato dalla luce ambientale.

₽∠ Q\_

12

1

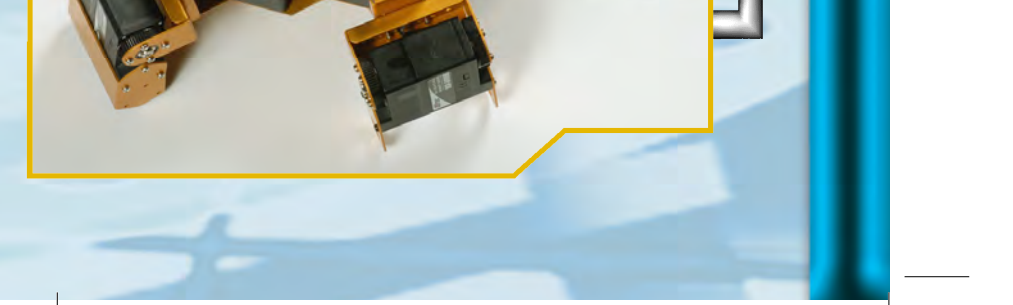

13

Ш 

П Ζ

П

J

П

Ν

Ν

# RIEPILOGO COMPONENTI

In questo elenco trovi tutte le tipologie di pezzi che ti sono state fornite a partire dal primo fascicolo: puoi consultarlo quando devi affrontare le fasi di montaggio, in modo da avere un riferimento immediato per i componenti che dovrai utilizzare e per quelli che hai a disposizione.

- armatura del dorso
- armatura del torace
- base inferiore per servo A
- base inferiore per servo B
- base inferiore per servo C
- base superiore per servo A
- base superiore per servo B
- base superiore per servo C
- bullone da 3x4 mm
- caricabatterie
- cavo di prolunga per pacco batterie
- cavo seriale
- circuito con LED

- coperchio in metallo per il vano batterie
- copertura in plastica del piede sinistro e destro
- cuscinetto a sfera
- distanziatore da 3x5 mm
- elementi plastici della mano
- fascetta di fissaggio dei cavi
- fascetta in plastica per
- il raggruppamento dei cavi guaina in plastica proteggi
- cavo intelaiatura metallica del dorso
- intelaiatura metallica del piede intelaiatura metallica superiore intelaiatura metallica del polso
- intelaiatura metallica del torace
- motore elettrico cavo 200 mm (6N200 - Servo C)
- motore elettrico cavo 300 mm (4N300 - Servo A)
- motore elettrico cavo 400 mm (5N400 - Servo B)
- nastro biadesivo
- pacco batterie
- ricaricabili
- parte anteriore della testa
- parte posteriore della testa
- perno da 1,6x14 mm
- perno da 1,6x9 mm

- ruota dentata di tipo 2
- ruota dentata di tipo 3
- ruota dentata di tipo 4
- scheda MR-C3024
- scheda PC Servo Control
- sensore di contatto
- sensore di luce
- sostegno per potenziometro
- squadretta circolare di tipo 1
- squadretta circolare di tipo 2
- squadretta circolare di tipo 3
- squadretta circolare di tipo 4
- squadretta circolare per il fissaggio della testa
- squadretta metallica a l
- squadretta metallica a U (16 fori)
- squadretta metallica a U (22 fori)
- squadretta metallica ad H
- tubetto di grasso
- visiera
- vite di tipo M da 2,6x4 mm
- vite di tipo M da 2x4 mm
- vite di tipo M da 3x4 mm
- vite di tipo T-2 da 2,6x6 mm
- vite di tipo T-2 da 2x12 mm
- vite di tipo T-2 da 2x18 mm • vite di tipo T-2 da 2x21 mm
- (nera)

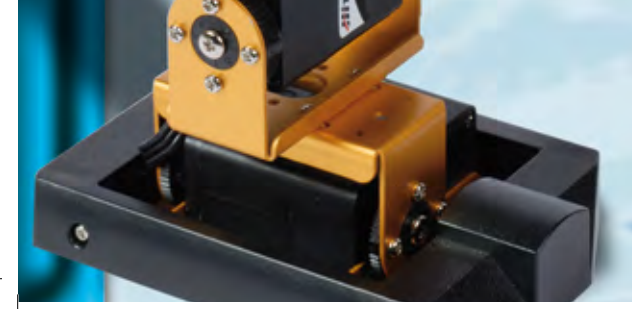

protezione per scheda **MR-C3024** 

rondella da 6x2,2x0,5 mm

rondella da 7,6x2,8x0,5 mm

ruota dentata di tipo 1

vite di tipo T-2 da 2x26 mm (nera)

vite di tipo T-2 da 2x4 mm vite di tipo T-2 da 2x5 mm vite di tipo T-2 da 2x8 mm